## TAB Number: TB-00331-00-141125

## **POE & Power Management for Cisco Switches**

Date Issued: 03 December, 2014

| Product  | Model    | Software |
|----------|----------|----------|
| Illustra | i625 PTZ | ALL      |

## Issue

It has been noted that under certain circumstances POE plus Class 4 Devices (PTZ cameras) connected to Cisco switches with POE plus option, may randomly reboot when PTZ sequences are run.

By default Cisco switches are configured to provide POE power to its switch ports automatically. Each port is allocated 15.4 Watts in this state. As expected PTZ sequences will cause the power drawn by the camera to exceed this value and the camera will momentarily reboot.

Note: This process should only be carried out by a suitably competent individual.

**Prerequisites:** Current knowledge & Practical experience of Cisco IOS, DB9 rollover with USB to serial converter or USB console cable (requires Driver) and Terminal Emulator software (Terra Term, Putty).

# Solution

Ensure full POE+ (Class 4, 30 Watts) power is permanently allocated to required switch ports by either:

1. Configuring the POE power for each switch to static.

Or

2. Enabling Link Layer Discovery Protocol (LLDP). This will eliminate the requirement for static port configuration however it will open the network to security vulnerabilities given its role.

**Note:** For LLDP services to run you are required to download and install the latest available firmware on your Illustra 625(s).

# Procedure

Option 1 – Enabling switch ports for Static Power.

1. From the Privileged mode Prompt on your Cisco switch enter the following commands one per line.

Configure terminal Interface gigabitEthernet [enter switch port interface number here] Power inline static End Write Memory

1

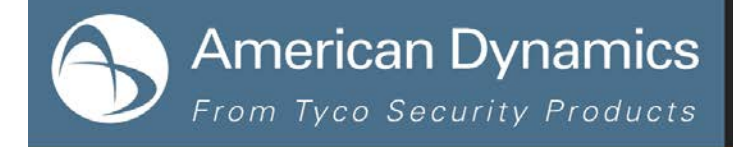

2. Repeat this procedure for all ports requiring POE+ power. For sequential port configuration you can use the interface range command.

### Configure terminal

Interface range gigabitEthernet [1/0/7-14] (enter the first port location in full & last is port number only)

Power inline static

End

Write memory

### **Option 2** – Enabling LLDP

**Note:** Caution LLDP & Cisco CDP provide information about connected network devices. Please consult the Network management team for approval prior to implementation.

1. To configure LLDP from Privileged mode Prompt on your Cisco switch enter the following commands one per line:

Configure terminal LLDP run End Write Memory

### **Continuous Improvement Statement**

As with all processes defined by the American Dynamics Technical Services Group, this document is intended to be a work in progress. Further refinements and suggestions are welcome and should be sent in writing to the e-mail address listed below.

Contact Address: adbulletins@tycosp.com

Initial publication 03 December 2014

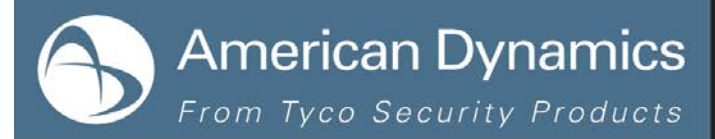

### **Contact Information**

If you have any questions regarding this bulletin, please contact American Dynamics Technical Services at:

 Toll Free:
 800-507-6268, Option 2
 Intern

Fax: 450-444-2029

Email: adtechservices@tycoint.com

In Europe, Middle East and Africa, contact Technical Support at:

Toll Free: +800 CALLTYCO or +800-2255 8926

Hours: 08:00 - 18:00 CET

Website: www.tycosecurityproductsemea.com

Local Direct dial numbers:

| UK      | 08701 238 787 |
|---------|---------------|
| France  | 0800 90 79 72 |
| Spain   | 900 99 39 61  |
| Germany | 0800 1806 757 |
| Italy   | 0800 874 091  |
| Belgium | 0800 76 452   |
| Ireland | 021 480 1122  |

International: 561-912-6259, Option 2

Alternative Number: 800-392-2873

Hours: 08:00 - 20:00 EST

Website: www.americandynamics.net

Direct: +31 475 352 722

Email: tsp.emea.video.support@tycoint.com

Website: www.calltyco.com

| Bahrain              | 800 04127          |
|----------------------|--------------------|
| Greece               | 00800 31 229 453   |
| Russia               | 810 800 20 521 031 |
| Turkey               | 00800 31 923 007   |
| United Arab Emirates | 800 0310 7123      |
| Israel               | 03 345 6868        |
|                      |                    |

In Latin America and Caribbean, contact Technical Support at:

#### Southern Latin America

Contact: Cesar Cristal Phone: +54-11-4711-8711 Cell: +54911-6452-7573 Email: ccristal@tycoint.com

Northern Latin America & Caribbean Contact: Hildebrando Duran

Phone: +57-1638-6278 Cell: +57-317668-9590 Email: hiduran@tycoint.com

In Asia Pacific, contact Technical Support at:

Toll Free: +800 CALLTYCO or +800-2255 8926

China Only Hotline: 400 671 1528

Hours: 08:00 - 17:00 CST

Brazil

Contact: Mauro Altino Phone: +55-11-3443-7232 Cell: +55-11-8998-9770 Email: maltino@tycoint.com

#### Mexico

Contact: Marco Antonio Salguero Phone: +52-55-5488-8092 Cell: +52-55-1473-4946 Email: msalguero@tycoint.com

> Direct: +86 21 60 23 0650 India Only Hotline: 1 800 1082 008 Email: apac.support@tycoint.com

Information furnished by American Dynamics is believed to be accurate and reliable. However, no responsibility is assumed by American Dynamics for its use, nor any infringements of other rights of third parties which may result from its use. No license is granted by implications or otherwise under any patent rights of American Dynamics.

3

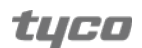